## Procedure for Member Registration in website

## Visit the website in Google by typing angraualumni.com

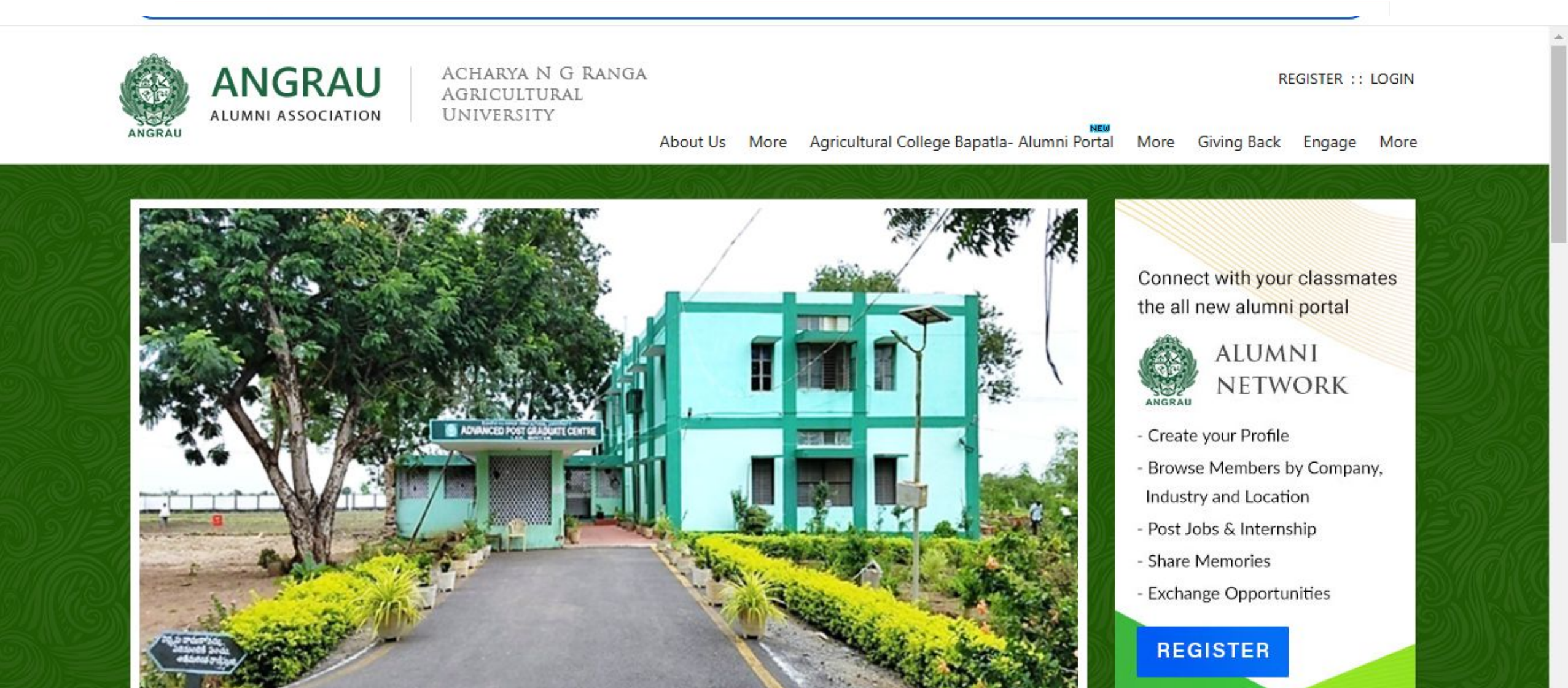

### Note: Possession of email ID is a must. Otherwise create a new a mail ID and go for registration.

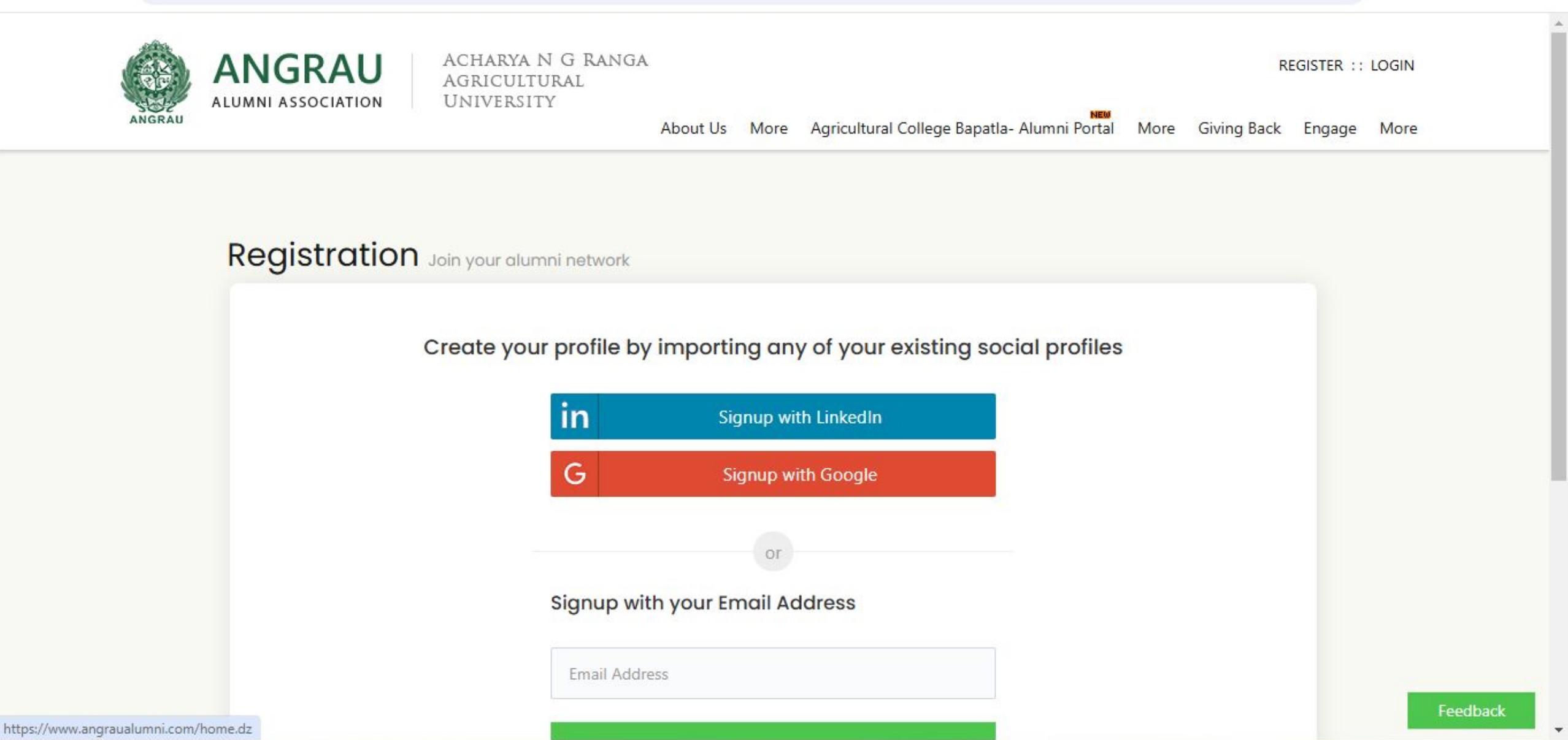

# System will send OTP to your mail. Note down from mail and enter OTP in the box provided.

|  | ANGRAU                                                                                          | ACHARYA N G RANGA<br>Agricultural<br>University | About Us | More   | Agricultural College Bapatla- Alumni Portal | More | RE<br>Giving Back | GISTER ::<br>Engage | LOGIN<br>More |  |
|--|-------------------------------------------------------------------------------------------------|-------------------------------------------------|----------|--------|---------------------------------------------|------|-------------------|---------------------|---------------|--|
|  |                                                                                                 |                                                 |          |        |                                             |      |                   | -                   |               |  |
|  | In order to verify your email ID, we've sent you an OTP<br>One Time Passcode (OTP) Verification |                                                 |          |        |                                             |      |                   |                     |               |  |
|  |                                                                                                 |                                                 |          |        |                                             |      |                   |                     |               |  |
|  |                                                                                                 |                                                 |          |        |                                             |      |                   |                     |               |  |
|  |                                                                                                 |                                                 |          |        |                                             |      |                   |                     |               |  |
|  |                                                                                                 |                                                 |          | Verify |                                             |      |                   |                     |               |  |
|  | Didn't receive OTP? Please check your Spam folder, or <u>Resend (</u> 00:21)                    |                                                 |          |        |                                             |      |                   |                     |               |  |

## Then system will go to "Registration" option.

| 1 Create Account | 2 Batch / Faculty Deta                                                                                                    | iils                                                          | Dr V \<br>+91 949                                                        | Registration Helpline<br>/ Pratap Reddy (svagricos@gmail.com /<br>0105385) Phone: 0877-2249542 FAX:<br>0877-2248667 PBX: 0877-2249155 |
|------------------|----------------------------------------------------------------------------------------------------|---------------------------------------------------------------|--------------------------------------------------------------------------|----------------------------------------------------------------------------------------------------|
| Email Address    | aaaa@sharklasers.com<br>(this email id would be your login ic                                                                                      | )                                                             |                                                                          | (i)                                                                                                    |
| Name*            | First Name                                                                                                    | Last                                                          | Name                                                                     |                                                                                                    |
| Gender*          | 🔿 Male 🔿 Female 🔿 Pret                                                                                                    | er not to disc                                                | lose                                                                     |                                                                                                    |
| Date of Birth    | January 🗸                                                                                                    | DD                                                            | 2022                                                                     | (i)                                                                                                    |
| Mobile No *      | Country • Eg:                                                                                                    | 9876543210                                                    |                                                                          | (i)                                                                                                    |
| Current City*    | Enter City                                                                                                    |                                                               |                                                                          |                                                                                                    |
| Password*        | Enter Password                                                                                                    |                                                               | ۲                                                                        |                                                                                                    |
|                  | (Password must have atleast 8 char<br>Special Characters)<br>I agree to all the <u>Terms of</u><br>account on signup, which is<br><u>vaave.com</u> | s and include U<br>o <mark>f Use</mark> and u<br>used for aut | Ippercase, Numeric and<br>Inderstand that I wo<br>thentication across th | uld create a vaave user<br>he all sites powered by                                                                                    |

| Create Account | 2 Batch / Faculty Details                                                                   | 5                                      | Dr V V<br>+91 949                    | Registration Helpline<br>/ Pratap Reddy (svagricos@gmail.com /<br>0105385) Phone: 0877-2249542 FAX:<br>0877-2248667 PBX: 0877-2249155 |
|----------------|---------------------------------------------------------------------------------------------|----------------------------------------|--------------------------------------|----------------------------------------------------------------------------------------------------|
| Email Address  | aaaa@sharklasers.com<br>(this email id would be your login id)                              |                                        |                                      | (i)                                                                                                    |
| Name*          | First Name                                                                                  | Last Nam                               | B                                    |                                                                                                    |
| Gender*        | ○ Male ○ Female ○ Prefer r                                                                  | not to disclose                        |                                      |                                                                                                    |
| Date of Birth  | January 🗸                                                                                   | DD                                     | YYYY                                 | (i)                                                                                                    |
| Mobile No *    | Country + Eg: 987                                                                           | 76543210                               |                                      | (i)                                                                                                    |
| Current City*  | Enter City                                                                                  |                                        |                                      |                                                                                                    |
| Password*      | Enter Password                                                                              |                                        | ۲                                    |                                                                                                    |
|                | (Password must have atleast 8 chars an<br>Special Characters)                               | nd include Upper                       | ase, Numeric and                     |                                                                                                    |
|                | I agree to all the <u>Terms of L</u><br>account on signup, which is use<br><u>vaave.com</u> | <u>Jse</u> and under<br>ed for authent | stand that I wo<br>ication across th | uld create a vaave user<br>ne all sites powered by                                                                                    |

- Enter your first name and last name
- Enter your mobile number with country code (91 for India)
- Enter current City
- Enter password.

This is the password created by you and is specific to this website only. Password must have 8 characters and one Uppercase (like A,B etc) one numeric(like 1,2 etc.,) and one special character (like @, # etc.,)

- After creating the password remember the same or note down it.
- Tick the box of "I agree to all terms and conditions".
- Finally press "Create account" button.
- Then your account will be created and registration is done.

Next step is go to login option and enter your "user id" and "password" and update or complete your profile.

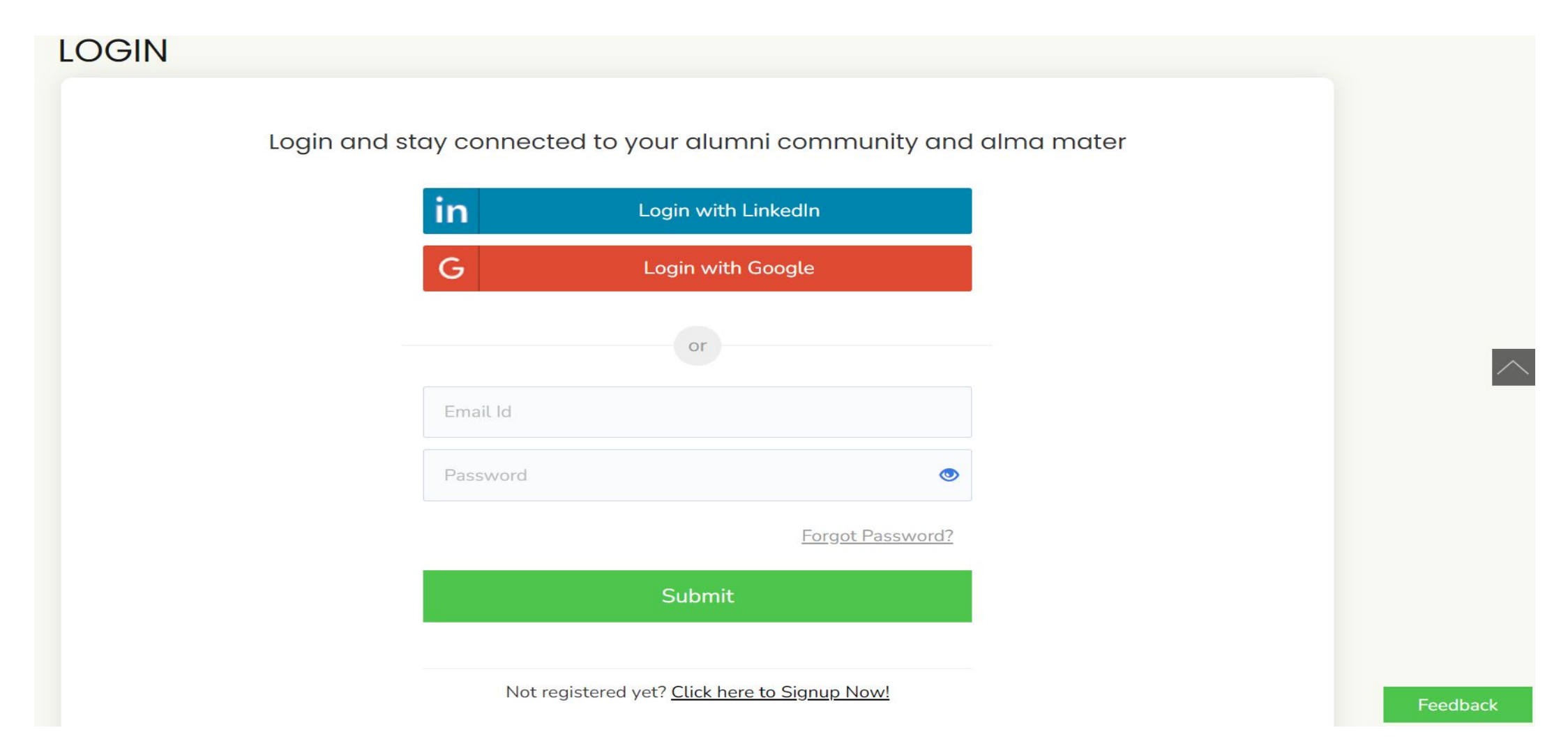

After completing registration and completing your profile you can download mobile app by typing https://www.angraualumni.com/mobileapp.dz\_ Or you can download "my alumni network" app from Play Store and start using.

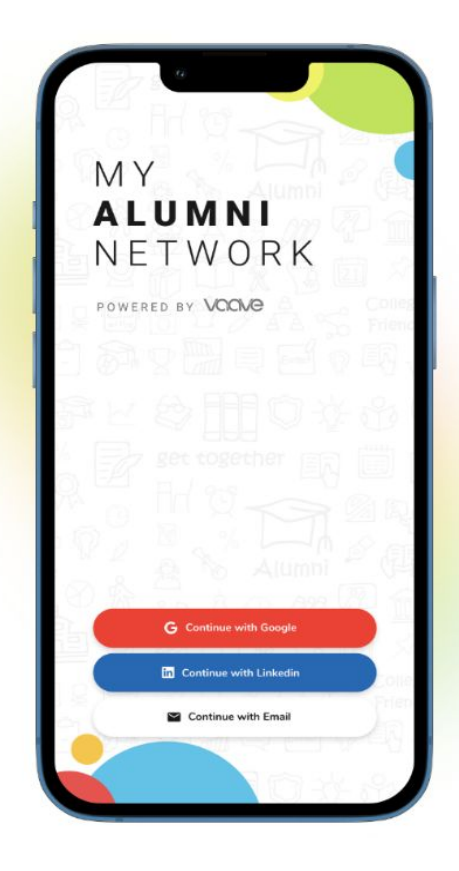

#### Access the official Alumni Network of SV Agricultural College on mobile

On My Alumni Network mobile app, you can search alumni, view profiles, start conversations & connect with all your alumni on the go.

(B) Find your Alumni (B) Discuss and Engage (A) Jobs & Internships (B) Join Groups

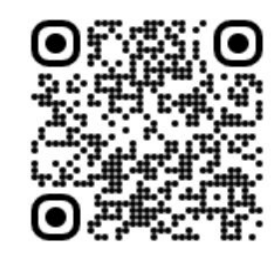

SCAN TO DOWNLOAD

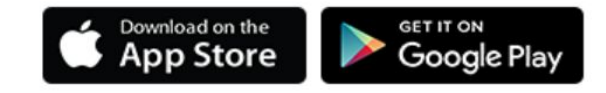

Any Queries or Help needed reach out us on admin@svagricos.org